# 消息队列 MQ

快速入门

为了无法计算的价值 | [] 阿里云

# 快速入门

# 快速入门概述

快速入门一章主要描述从开通 MQ 服务、创建 MQ 资源,到使用 MQ SDK 进行消息收发的完整流程,旨在以最简单明了的方式引导您快速上手 MQ,为进一步使用和熟悉 MQ 的功能提供入门。

#### MQ 快速接入流程图:

| 开始 开通MQ服务 中请MQ资源 | 调用SDK<br>发送消息 | 调用SDK<br>────订阅消息 | 结束 |
|------------------|---------------|-------------------|----|
| 1. 步骤一:开通服务      |               |                   |    |
| 2. 步骤二:创建资源      |               |                   |    |
| 3. 步骤三:发送消息      |               |                   |    |
| 4. 步骤四:订阅消息      |               |                   |    |

#### MQ 支持的接入协议和开发语言:

|          | Java | C/C++ | .NET | PHP | Python |
|----------|------|-------|------|-----|--------|
| TCP(SDK) | Yes  | Yes   | Yes  | No  | No     |
| HTTP     | Yes  | No    | No   | Yes | Yes    |
| MQTT     | Yes  | Yes   | Yes  | No  | Yes    |

面向服务端场景的应用使用 MQ,推荐用 SDK 方式接入,操作简单且可用性高。而面向移动端的场景,推荐使用 MQTT 方式接入。

MQTT 是移动端物联网领域的标准协议,因此 MQ 不提供 SDK。任何兼容 MQTT 3.1.1协议的客户端都可以接入。MQ 推荐使用第三方 Paho 提供的 SDK,具体请参考文档 MQTT 接入准备。

本章节作为快速入门,以最常用的 TCP 协议下调用 Java SDK 为例来演示如何快速接入 MQ 进行消息收发。

# 步骤一:开通服务

本文向您介绍 MQ 服务的开通流程。

#### 公共云用户开通服务

公共云用户请按以下步骤开通 MQ 服务:

- 1. 登录阿里云主页 (http://www.aliyun.com),将鼠标依次移动到**产品 > 互联网中间件**,单击**消息队 列**进入 MQ 产品主页。
- 2. 在 MQ 产品页上, 单击立即开通进入 MQ 服务开通页面, 根据提示完成开通服务。

如果您已经开通 MQ 服务,请直接登录MQ 控制台。

注意:金融云用户开通金融云环境 MQ 服务,请进入工单系统申请。

# 步骤二:创建资源

在 MQ 消息系统中,消息生产者将消息发送到某个指定的消息主题(Topic) ,而消息消费者则通过订阅该指定的 Topic 来获取和消费消息。

一个新的应用接入 MQ 需要先创建相关的 MQ 资源,包括:

- 创建消息主题(Topic)
- 创建消息生产者(Producer ID)
- 创建消息消费者 (Consumer ID)
- 创建阿里云 Access Key ID 和 Access Key Secret

注意: 当您删除资源, 比如 Topic、消息生产者、消息消费者的时候, 相关的资源也会在 10 分钟内进行清理。

### 创建 Topic

消息主题 (Topic) 是 MQ 里对消息进行的一级归类,比如可以创建"Topic\_Trade"这一主题用来识别交易 类消息。 使用MQ的第一步需要先为您的应用创建 Topic.

您可以按照以下步骤创建 Topic:

登录MQ 控制台,默认进入Topic 管理页面。

在页面上方选择相应的地域(比如**公网**域),然后单击**创建 Topic**按钮。

注意:

- 如果只是测试,或者需要在本地(非阿里云 ECS 服务器)使用 MQ 服务,请将 Topic 创 建在公网环境。 生产端和消费端可以部署在本地或者部署在任意地域的 ECS 上,前提是本 地服务器或者相应的 ECS 需要能够访问公网。
- 如果在生产环境使用 MQ 服务,需要将应用程序部署在阿里云 ECS 上,同时 Topic 也需 要在应用程序所在的区域(即所部署的 ECS 区域)进行创建。
- Topic 不能跨域使用。 比如 Topic 创建在"华北 2"这个域,那么消息生产端和消费端也必须运行在"华北 2"的 ECS 上。
- 有关域的详细介绍请参见 ECS 文档中的地域和可用区。

在创建 Topic 对话框输入 Topic 名称及备注,单击确定。 您创建的 Topic 将出现在 Topic 列表中。

注意:Topic 名称必须全局唯一。如果名称已经被其他用户使用,您将无法创建相同名称的Topic。

#### 消息类型

消息类型分为以下几种:

- 无序消息:不保证先入先出(FIFO)的严格顺序,包含普通消息、定时/延时消息、事务消息。 建议 创建不同的 Topic 来发送不同类型的消息,例如用 Topic A 发送普通消息,Topic B 发送事务消息, Topic C 发送延时/定时消息。
- 全局顺序消息:所有消息严格按照 FIFO 的严格顺序进行生产和消费。
- 分区顺序消息:消息根据 sharding key 进行分区,提高整体并发度与使用性能。同一个分区的消息 严格按照 FIFO 的严格顺序进行生产和消费。
  - Kafka 消息: 兼容 MQ 及 Kafka 协议 (kafka-client-0.10 及以上版本)的消息类型。

#### 创建 Producer ID

创建好 Topic 后,要为这个 Topic 创建消息生产端的资源,即创建 Producer ID。一个 Topic 只能对应一个 Producer ID。

请按照以下步骤为您的 Topic 创建 Producer ID:

在 MQ 控制台左侧菜单栏选择Topic 管理。

在 Topic 列表中找到您刚刚创建的 Topic , 单击操作选项中的创建发布者。

在创建生产者对话框输入 Producer ID, 单击确定。

注意:

- Producer ID 必须全局唯一。 如果名称已存在,您将无法创建相同名称的 Producer ID。
- Topic对应的生产端必须和这个 Topic 在同一个域,比如您在"公网"域创建了

"Topic\_open",那么和"Topic\_open"对应的 Producer ID 也必须在同一个域。 - Producer ID 和 Topic 的关系是 1:N,即一个 Topic 只能绑定一个 Producer ID,但是同一个 Producer ID 可以对应多个 Topic。

### 创建 Consumer ID

创建完消息生产端后,您需要为 Topic 申请相应的消息消费资源,即创建 Consumer ID。

请按以下步骤创建 Consumer ID:

在 MQ 控制台左侧菜单栏选择 Topic 管理。

找到您创建的 Topic, 单击右侧操作选项里的创建消费者。

在创建消费者对话框输入 Consumer ID, 单击确定。

注意:

- Consumer ID 必须全局唯一。 如果名称已存在,您将无法创建相同名称的 Consumer ID。
- Consumer ID 必须和对应的 Topic 在同一个域,比如"公网"域的"Topic\_open"可绑 定同在"公网"域的 Consumer ID "CID\_123",而"华北1"域内的 "Topic\_huabei1"则不能绑定该Consumer ID。
- Consumer ID 和 Topic 的关系是 N:N。 同一个 Consumer ID 可以订阅多个 Topic,同一个 Topic 也可以对应多个 Consumer ID。

#### 创建阿里云 AccessKey 和 SecretKey

在调用 SDK/API 进行消息发送和订阅的时候,除了需要指定创建的 Topic, Producer ID 以及 Consumer ID 以外,还需输入您在 RAM 控制台创建的身份验证信息,即 Access Key ID 和 Acess Key Secret。

关于如何创建 AccessKey 和 SecretKey, 请参阅创建AccessKey。

完成以上准备工作后,您就可以运行示例代码,用 MQ 进行消息发送和订阅了。

## 步骤三:发送消息

在控制台创建 Topic 资源后,您可以通过控制台发送消息或者调用 SDK/API 发送消息。控制台发送消息主要用于快速验证 Topic 资源的可用性,在生产环境下使用 MQ 建议调用相关的 SDK/API 进行消息发送。

#### 通过控制台发送消息

控制台发送消息步骤如下:

在 MQ 控制台的左侧菜单栏单击生产者管理。

在列表中找到您刚刚创建的 Topic, 单击右侧操作栏里的发送。

在发送消息对话框输入消息的具体内容,单击确定。控制台会返回消息发送成功通知以及相应的 Message ID。

### 调用 SDK/API 发送消息

在生产环境使用 MQ,建议调用 SDK/API 来进行消息发送。本文以 TCP 协议下调用 Java SDK 为例进行说明 。如果需要使用其他协议或者开发语言,请参见相关帮助文档。

#### 调用 TCP Java SDK 发送消息

通过下面两种方式可以引入依赖(任选一种):

Maven 方式引入依赖:

<dependency> <groupId>com.aliyun.openservices</groupId> <artifactId>ons-client</artifactId> <version>1.7.0.Final</version> </dependency>

下载依赖 JAR 包:下载链接

说明:关于 TCP 接入点域名,请参见TCP 接入说明。

根据以下说明设置相关参数,运行示例代码:

import com.aliyun.openservices.ons.api.Message; import com.aliyun.openservices.ons.api.Producer; import com.aliyun.openservices.ons.api.SendResult; import com.aliyun.openservices.ons.api.ONSFactory; import com.aliyun.openservices.ons.api.PropertyKeyConst;

import java.util.Properties;

public class ProducerTest { public static void main(String[] args) { Properties properties = new Properties(); // 您在 MQ 控制台创建的 Producer ID properties.put(PropertyKeyConst.ProducerId, "XXX"); // 鉴权用 AccessKey, 在阿里云服务器管理控制台创建 properties.put(PropertyKeyConst.AccessKey,"XXX"); // 鉴权用 SecretKey , 在阿里云服务器管理控制台创建 properties.put(PropertyKeyConst.SecretKey, "XXX"); // 设置 TCP 接入域名(此处以公共云的公网接入为例) properties.put(PropertyKeyConst.ONSAddr, "http://onsaddr-internet.aliyun.com/rocketmq/nsaddr4client-internet"); Producer producer = ONSFactory.createProducer(properties); // 在发送消息前,必须调用 start 方法来启动 Producer,只需调用一次即可 producer.start(); //循环发送消息 while(true){ Message msg = new Message( // // 在控制台创建的 Topic, 即该消息所属的 Topic 名称 "TopicTestMQ", // Message Tag, // 可理解为 Gmail 中的标签, 对消息进行再归类, 方便 Consumer 指定过滤条件在 MQ 服务器过滤 "TagA", // Message Body // 任何二进制形式的数据, MQ 不做任何干预, // 需要 Producer 与 Consumer 协商好一致的序列化和反序列化方式 "Hello MQ".getBytes()); // 设置代表消息的业务关键属性,请尽可能全局唯一,以方便您在无法正常收到消息情况下,可通过 MQ 控制台查询消息并 补发 // 注意:不设置也不会影响消息正常收发 msg.setKey("ORDERID\_100"); // 发送消息,只要不抛异常就是成功 // 打印 Message ID,以便用于消息发送状态查询 SendResult sendResult = producer.send(msg); System.out.println("Send Message success. Message ID is: " + sendResult.getMessageId()); } // 在应用退出前,可以销毁 Producer 对象 // 注意:如果不销毁也没有问题 producer.shutdown(); }

### 查看消息是否发送成功

消息发送后,您可以在控制台查看消息发送状态,步骤如下:

在 MQ 控制台左侧菜单栏中单击消息查询。

在**消息查询**页面,选择按 Message ID 查询标签页。

在搜索框中输入发送消息后返回的 Message ID , 单击搜索查询消息发送状态。

"储存时间"表示 MQ 服务端存储这条消息的时间。如果查询到此消息,表示消息已经成功发送到服务端。

注意:此步骤演示的是第一次使用 MQ 的场景,此时订阅端从未启动过,所以消息状态显示暂无消费数据。要启动订阅端并进行消息订阅请继续下一步操作订阅消息。更多消息状态请参见消息查询。

# 步骤四:订阅消息

消息发送成功后,需要启动订阅方进行消息订阅。本文以 TCP Java SDK 为例,介绍如何通过调用相关协议及开发语言的 SDK/API 来完成消息订阅。

说明:关于 TCP 接入点域名,请参见TCP 接入说明。

### 调用 TCP Java SDK 订阅消息

您可以运行以下示例代码来启动订阅端,并测试订阅消息的功能。请按照说明正确设置相关参数。目前控制台 提供了 Java, C++, .NET, PHP的示例代码。

import com.aliyun.openservices.ons.api.Action; import com.aliyun.openservices.ons.api.ConsumeContext; import com.aliyun.openservices.ons.api.Consumer; import com.aliyun.openservices.ons.api.Message; import com.aliyun.openservices.ons.api.MessageListener; import com.aliyun.openservices.ons.api.ONSFactory; import com.aliyun.openservices.ons.api.PropertyKeyConst;

import java.util.Properties;

public class ConsumerTest { public static void main(String[] args) { Properties properties = new Properties(); // 您在 MQ 控制台创建的 Consumer ID properties.put(PropertyKeyConst.ConsumerId, "XXX"); // 鉴权用 AccessKey , 在阿里云服务器管理控制台创建 properties.put(PropertyKeyConst.AccessKey, "XXX"); // 鉴权用 SecretKey , 在阿里云服务器管理控制台创建 properties.put(PropertyKeyConst.SecretKey, "XXX"); // 设置 TCP 接入域名 ( 此处以公共云公网环境接入为例 ) properties.put(PropertyKeyConst.ONSAddr, "http://onsaddr-internet.aliyun.com/rocketmq/nsaddr4client-internet"); Consumer consumer = ONSFactory.createConsumer(properties); consumer.subscribe("TopicTestMQ", "\*", new MessageListener() { public Action consume(Message message, ConsumeContext context) { System.out.println("Receive: " + message); return Action.CommitMessage; } }); consumer.start(); System.out.println("Consumer Started"); }

#### 查看消息订阅是否成功

完成上述步骤后,您可以在 MQ 控制台查看订阅端是否启动成功,即消息订阅是否成功。目前控制台查看消费 者状态仅支持 TCP 客户端,暂不支持 HTTP 以及 MQTT 客户端。

在 MQ 控制台左侧菜单栏单击消费者管理。

找到要查看的 Topic,单击右侧操作选项里的**消费者状态。** 如果**是否在线**显示为**是**,则说明订阅端已成功启动。如果消费者状态**是否在线**显示为**否**,说明消费端 没有启动或者启动失败。

完成以上所有步骤后,您就成功接入了 MQ 服务,可以用 MQ 进行消息发送和订阅了。